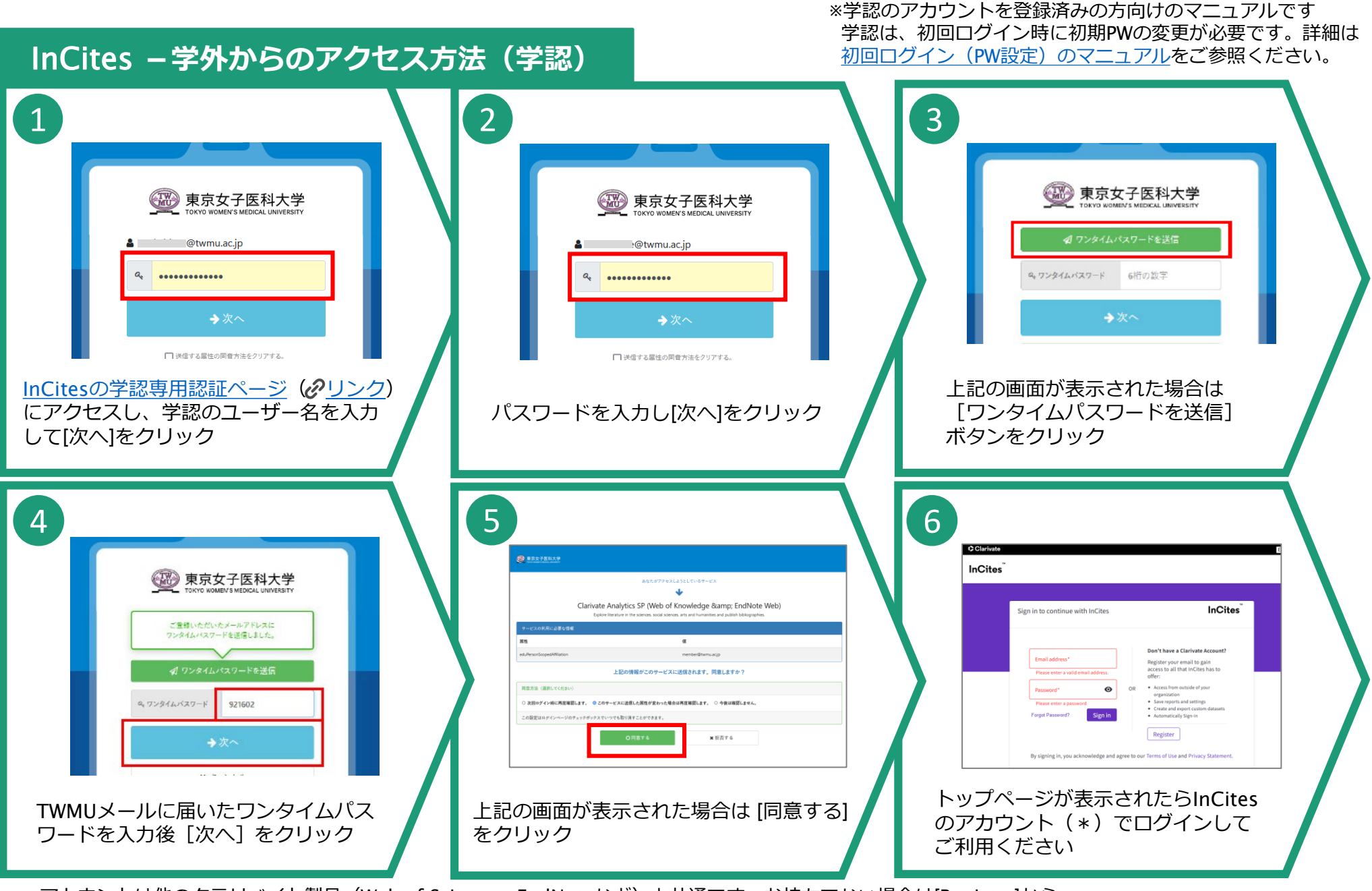

\*アカウントは他のクラリベイト製品(Web of Science、EndNoteなど)と共通です。お持ちでない場合は[Register]から ユーザー登録をしてください